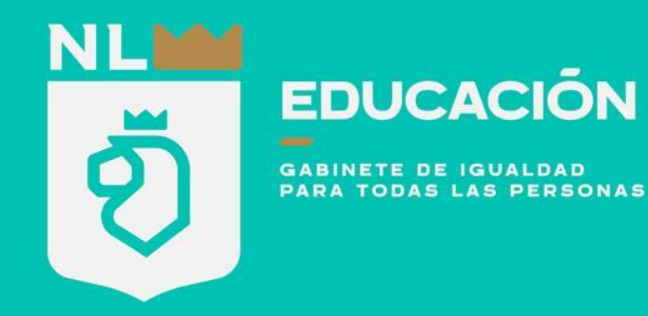

**Tutorial** Como arreglar una cámara del **Programa Integral Para Prevenir la Violencia en Comunidades Escolares** ΝυενοιεόΝ

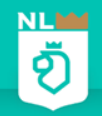

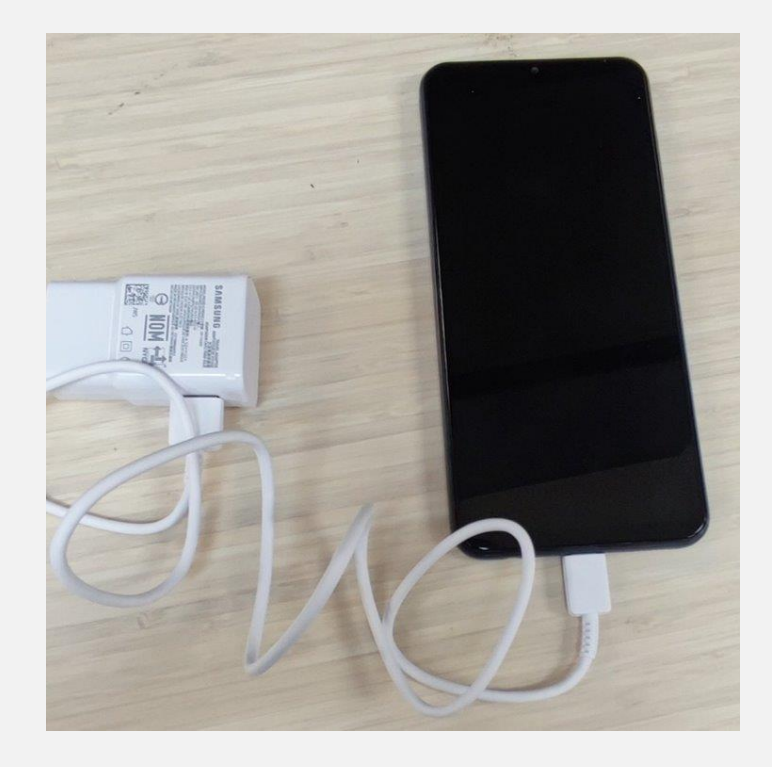

Conectar el equipo y cargar hasta un 50 %

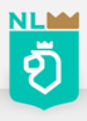

# Encender el equipo

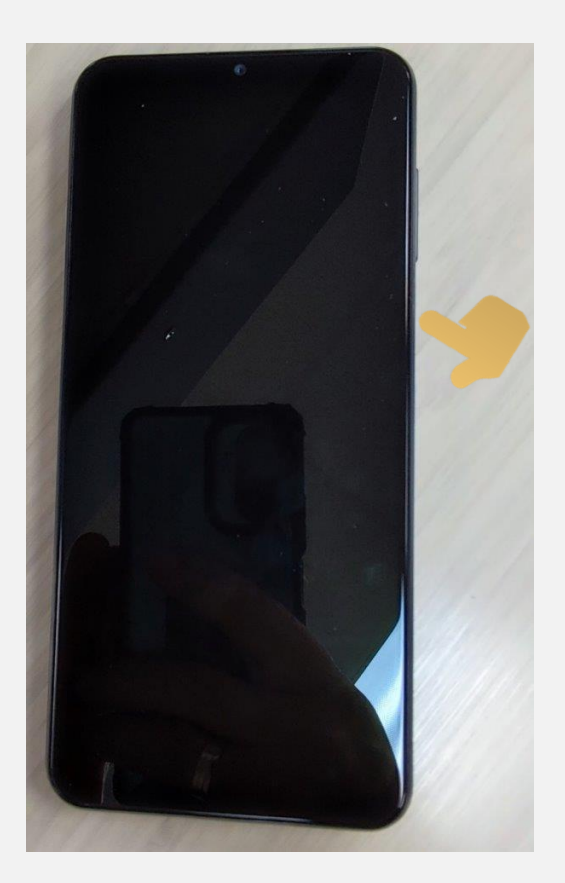

Oprime el botón de encendido por 5 segundos

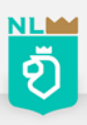

## Desbloquear pantalla

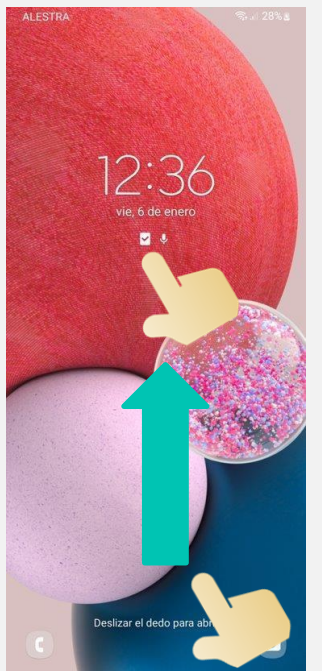

## Deslizar el dedo hacia arriba, para abrir

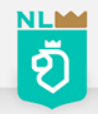

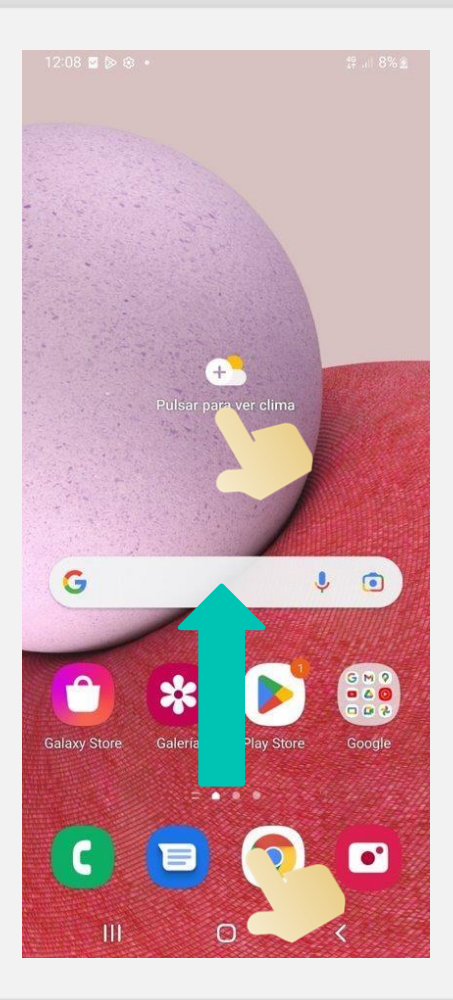

## Ubicar app Mis Archivos

• Talla la pantalla de abajo hacia arriba para entrar a la caja de app y ubicar la app Mis Archivos

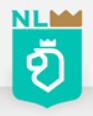

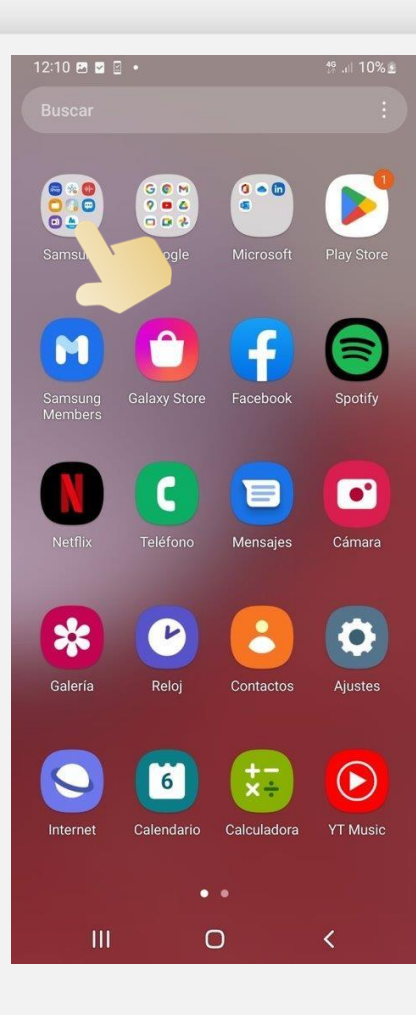

• Ubica la Carpeta Samsung y abre

> • Abre la app Mis Archivos

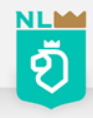

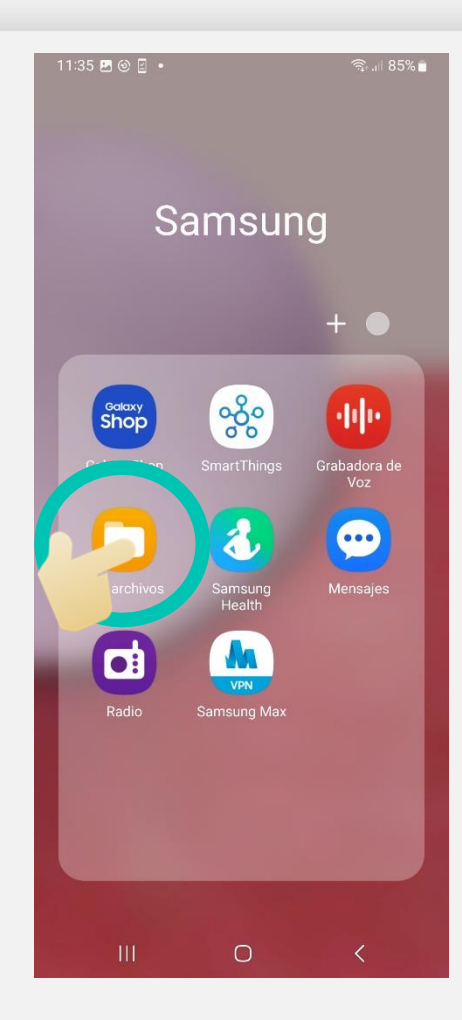

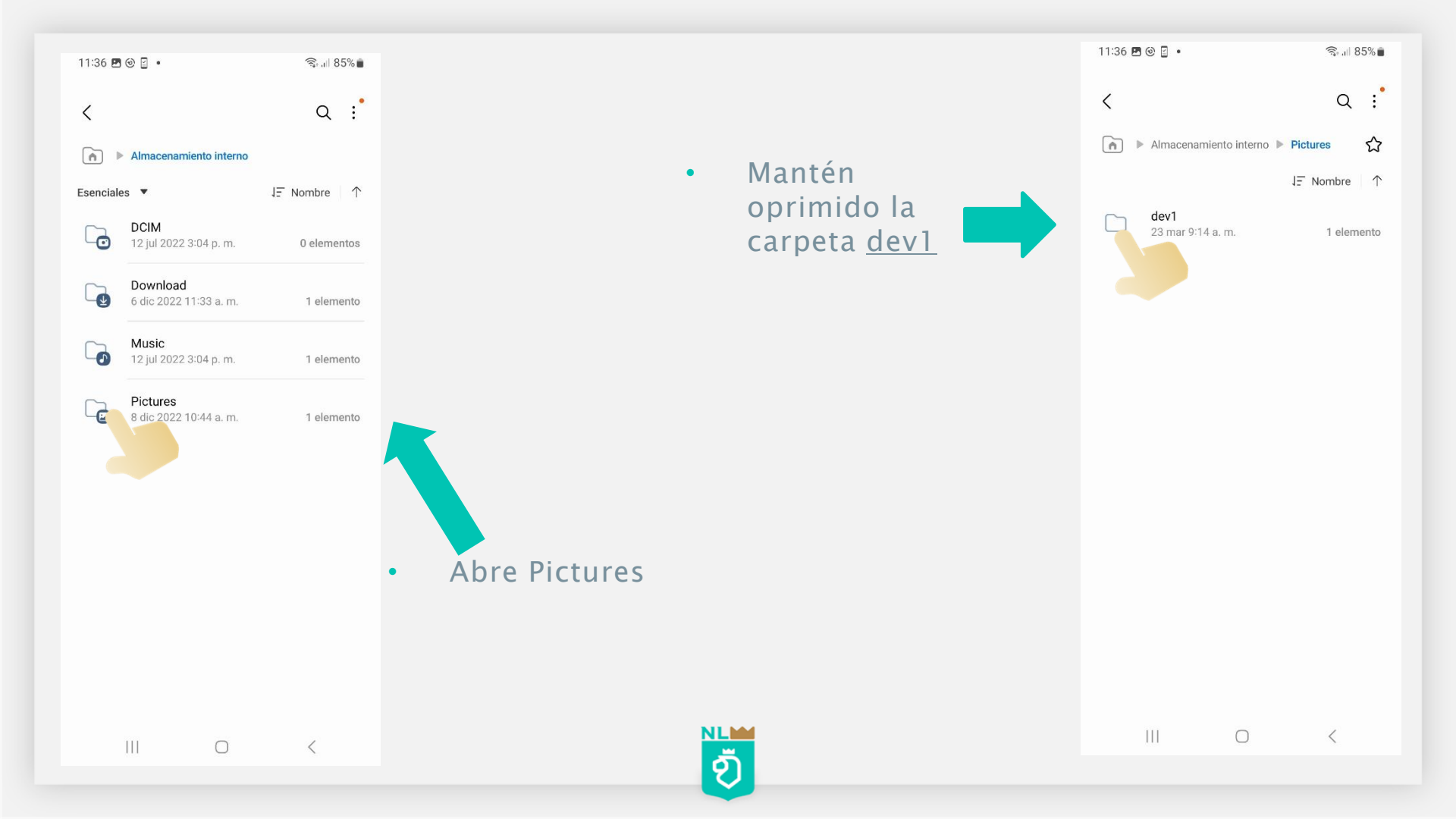

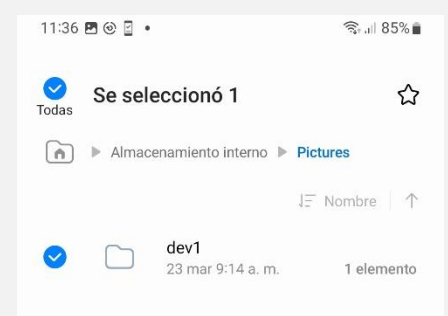

同

< Compartir Elimin \_\_\_\_\_...

 $\bigcirc$ 

 $(\rightarrow)$ 

Mover

D

Copiar

:

Más

Una vez que ya se selecciono la carpeta dev1 como se muestra en la imagen darle a la opción de abajo a Eliminar todo

•

NLM

ø

•

Oprime la opción Mover a Papelera

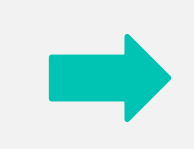

Todas Se seleccionó 1 27 Almacenamiento interno Pictures A J∃ Nombre ↑ dev1 23 mar 9:14 a.m. 1 elemento

¿Desea mover 1 carpeta y todos los elementos que contiene a la Papelera? La imagen seleccionada también se \*

eliminará de Galería

Cancelar

Mover a Papelera

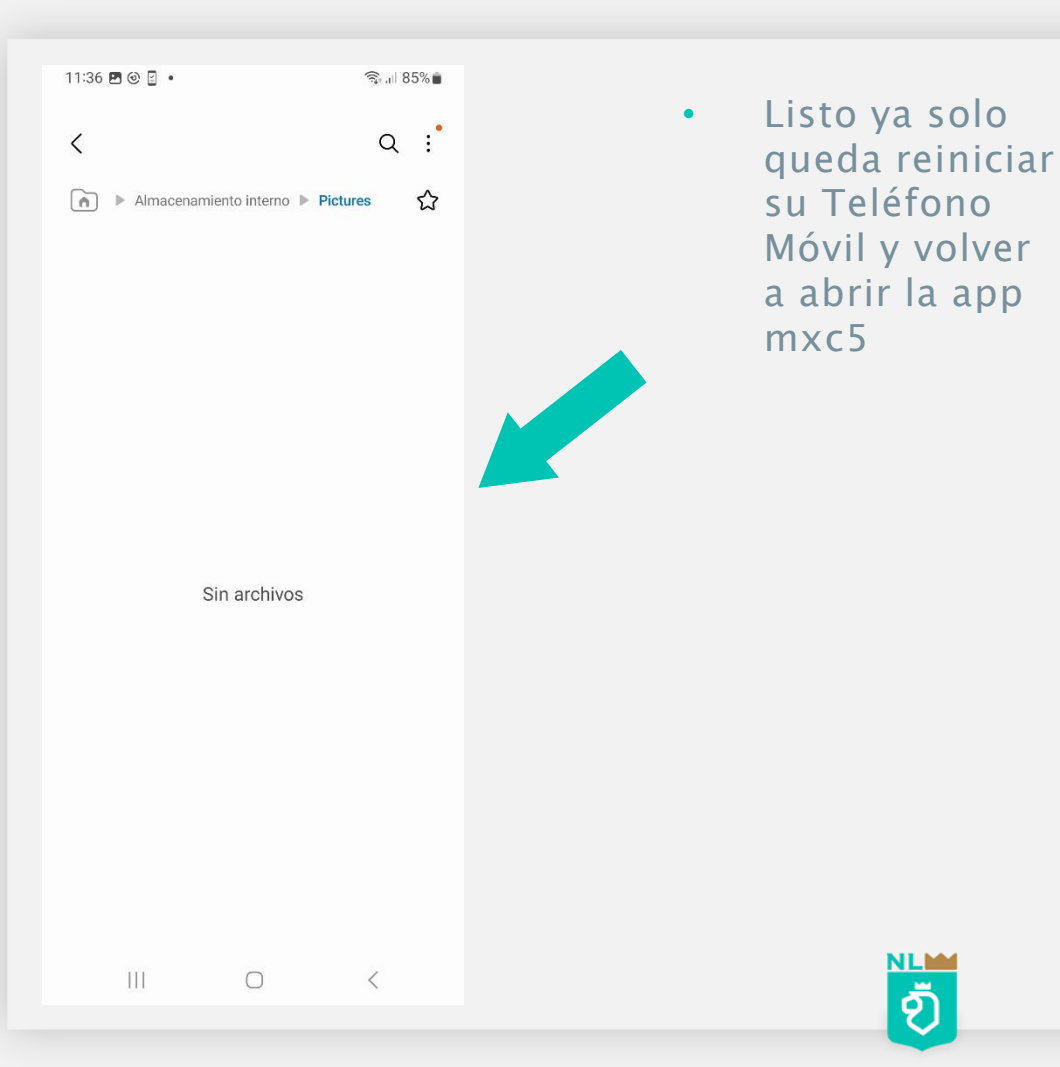

Oprime el botón de

por 5 segundos

encendido

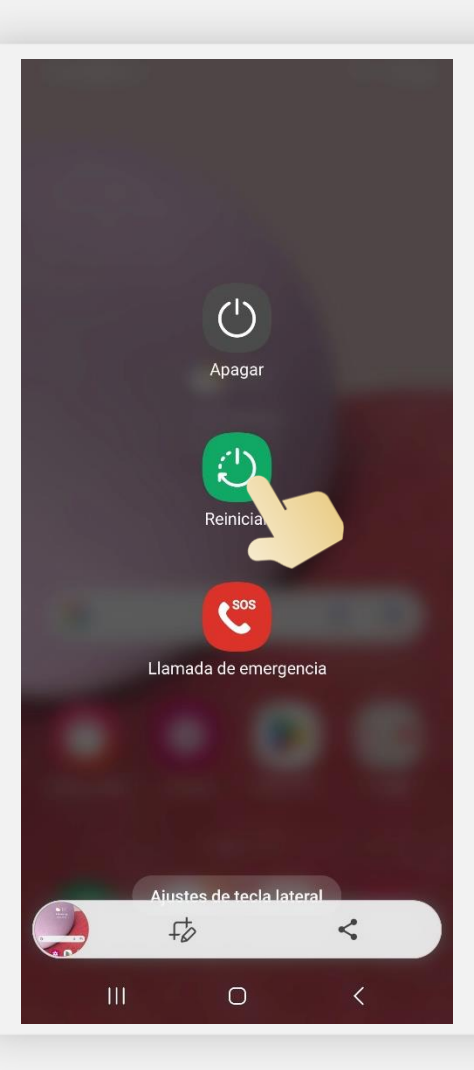

 Ya solo queda esperar que encienda el Teléfono Móvil

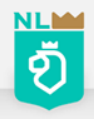

# Otras opciones para corregir la cámara de la app mxc5

Si detecta que las imágenes mostradas se ven hacia la pared , ya una vez colocado el Teléfono Móvil en su lugar de la manera correcta favor de realizar lo sig.

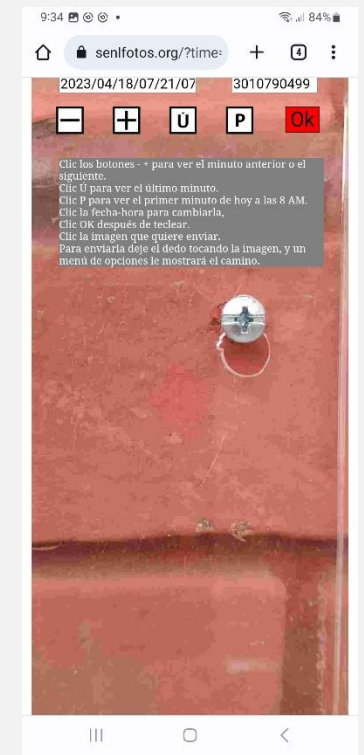

ച്

SENL

Abre la app mxc5 y ya estando dentro de la misma cuando veas que parpadea en rojo y verde, lo siguiente es darle al botón de mas volumen dos veces . seguidas y abrirá el siguiente menú

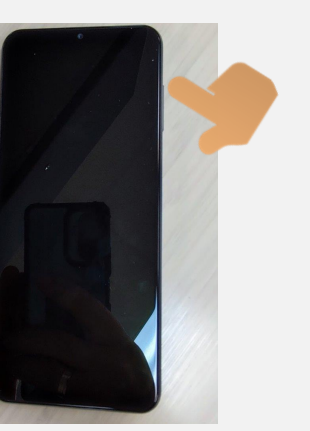

NL ชั Revisar que tenga esta configuración exactamente como se muestra aquí y si hay que corregir algo es marcar o desmarcar y al final darle a la opción GUARDAR

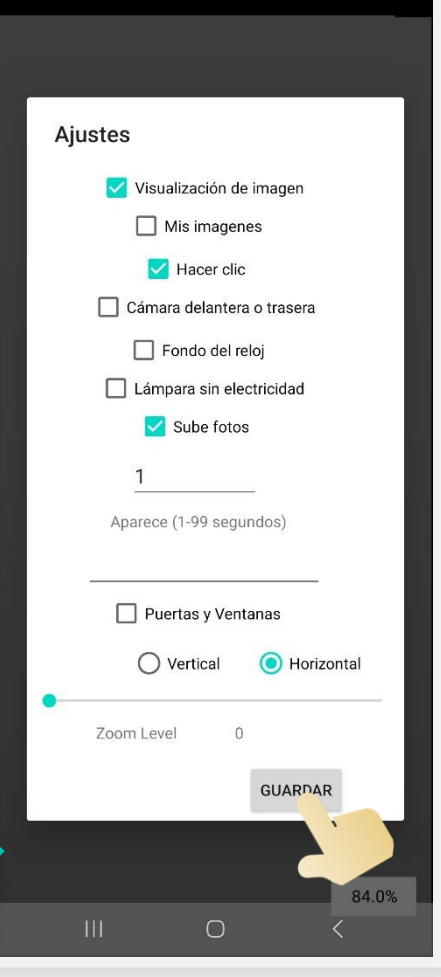

84.0%

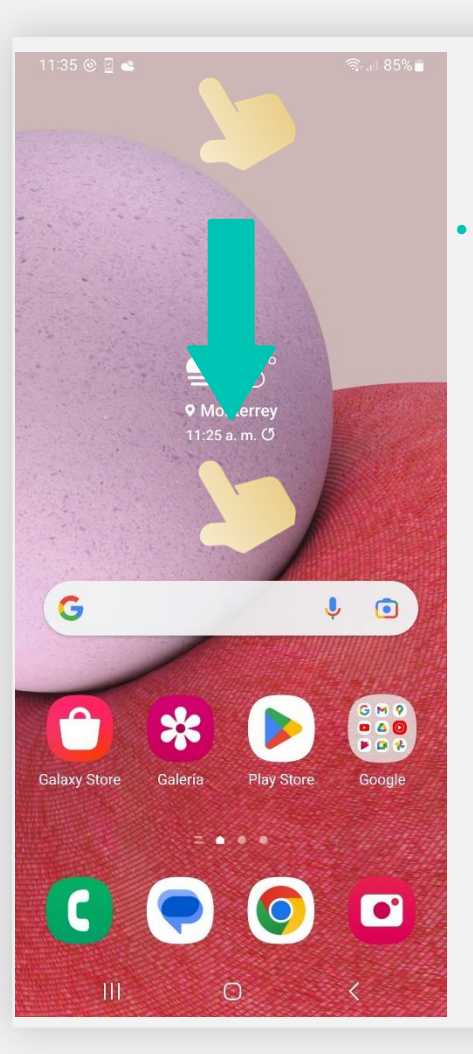

## Corrección de la zona horaria

Talla la pantalla hacia abajo para abrir la barra de notificaciones

> Oprime el engrane para abrir ajustes

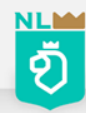

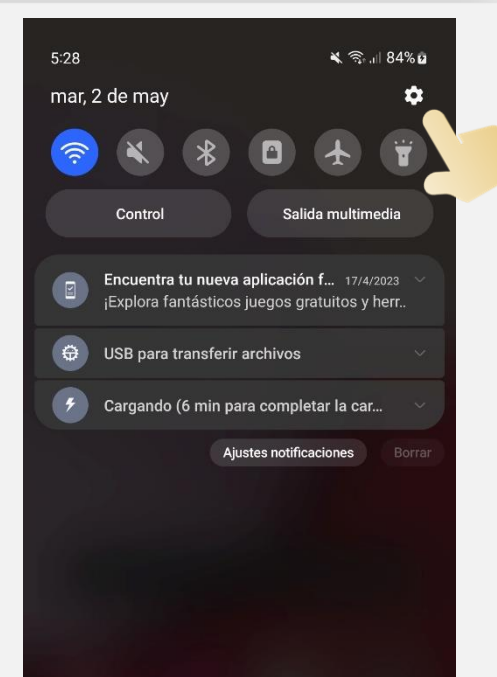

Ο

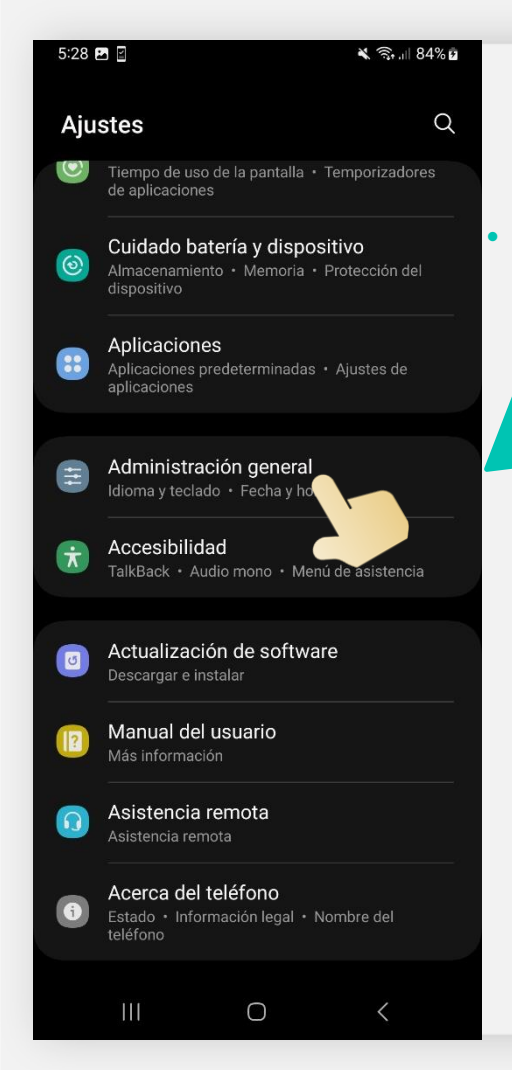

## Ubicar Administración general

Oprime la opción Fecha y hora

Ð

•

|   | 5:28 🖻 🖻 🗮 👻                                                                        | হি 849   | % 🖻 |
|---|-------------------------------------------------------------------------------------|----------|-----|
|   | < Administración general                                                            | (        | Q   |
|   | Idioma<br>Español (Estados Unidos)                                                  |          |     |
|   | <b>Idiomas de la aplicación</b><br>Elija el idioma que desea utilizar para cada apl | icación. |     |
|   | Texto a voz                                                                         |          |     |
|   | Fecha y hora                                                                        |          |     |
|   | Ajustes de Tecrado Samsung<br>Español (US)                                          |          |     |
|   | Lista y teclado predeterminado                                                      |          |     |
|   | <b>Teclado físico</b><br>No conectado                                               |          |     |
|   | Mouse y panel táctil                                                                |          |     |
|   | Contraseñas y autorrellenado                                                        |          |     |
| Ć | Restablecer                                                                         |          |     |
|   |                                                                                     | <        |     |

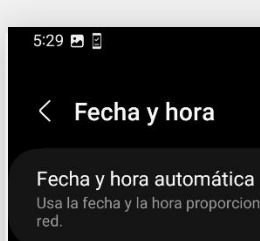

#### 🗙 🗟 .il 84% 🖬

٠

## Desmarcar opción Zona hoararia automatica

5:29 🖬 🖺

#### 🗙 🗟 📖 84% 🖻

### < Fecha y hora

Fecha y hora automática Usa la fecha y la hora proporcionadas por la

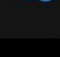

### Zona horaria automática

Usa la zona horaria proporcionada por la red

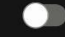

#### Seleccionar zona horaria

GMT-06:00 hora de voano del Pacífico de México

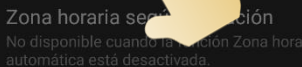

 $\bigcirc$ 

Usar formato de 24 horas

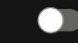

# Zona horaria según ubicación determinar la zona horaria. Esto puede ser útil

Usar formato de 24 horas

Zona horaria automática

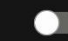

#### Seleccionar • zona horaria

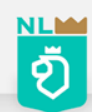

 $\bigcirc$ 

| 6:29 🖻 🖻                                                                                                    |                                                                        |                             | 6:29 🖬 🖌                                                        | 🗙 🛼 ,   84% 🖬            |
|----------------------------------------------------------------------------------------------------|------------------------------------------------------------------------|-----------------------------|-----------------------------------------------------------------|--------------------------|
| C Seleccionar zona horaria                                                                                              | • Verificar que en Región<br>sea México y modificar la<br>Zona horaria |                             | < Zona horaria                                                  | Q                        |
| México<br>Zona horaria                                                                                                  |                                                                        |                             | <b>Tijuana</b><br>hora del Pacífico (GMT-07:00)                 | 4:29 p. m.               |
| Ciudad de Terror (17-05:00)<br>Usa hora centra, coMT-05:00), hora estándar central<br>empieza el 29 de octubre de 2023. |                                                                        |                             | Hermosillo<br>hora del Pacífico de México (GMT-07:00)           | 4:29 p. m.               |
|                                                                                                    |                                                                        |                             | Chihuahua<br>hora del Pacífico de México (GMT-06:00)<br>Oiinaga | 5:29 p. m.               |
|                                                                                                    |                                                                        |                             | hora de las Montañas Ro, eas (GMT-06:00<br>Ciudad de México     | 0) 5:29 p. m.            |
|                                                                                                    | •                                                                      | Seleccionar<br>zona horaria | Matamoros<br>hora central (GMT-05:00)                           | 6:29 p. m.<br>6:29 p. m. |
|                                                                                                    | •                                                                      | <u>De Chihuahua</u>         | Cancún<br>hora oriental (GMT-05:00)                             | 6:29 p. m.               |
|                                                                                                    |                                                                        |                             |                                                                 |                          |
|                                                                                                    | NL M                                                                   |                             | III O                                                           | <                        |

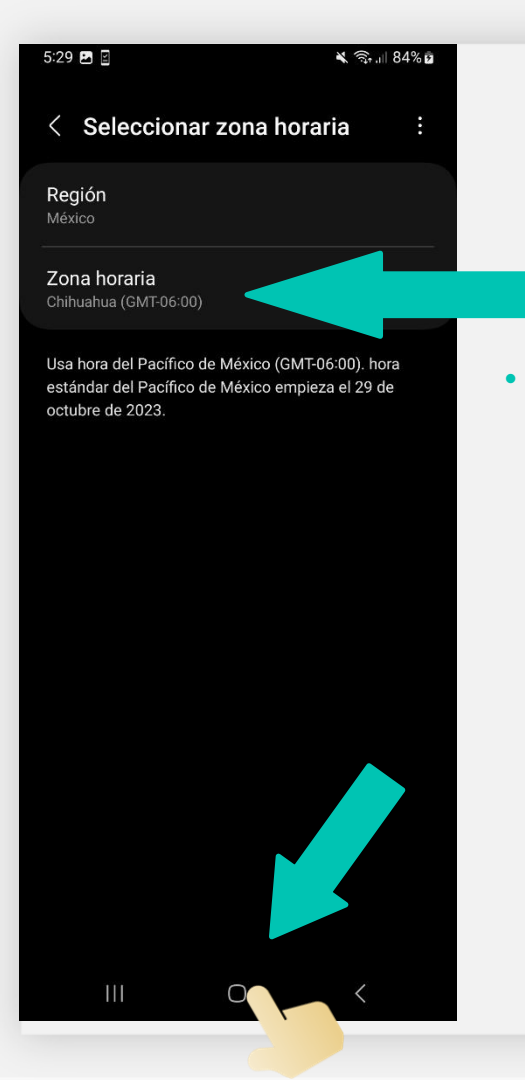

Así debe de quedar, una vez terminado solo cierran en la parte de abajo oprimiendo el circulo

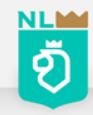

 Si detecta que la app mxc5 no parpadea en color verde y rojo puede ser que este inhibida para esto solo reinicie el Teléfono Móvil y vuelva abrir la app mxc5 si no realice lo antes mencionado.

> Recuerde que ya los equipos estarán conectados directamente al C5, por lo cual deben de darle el uso correcto a los equipos como lo menciona en el Manual de operación de la aplicación en celulares

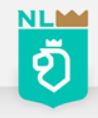

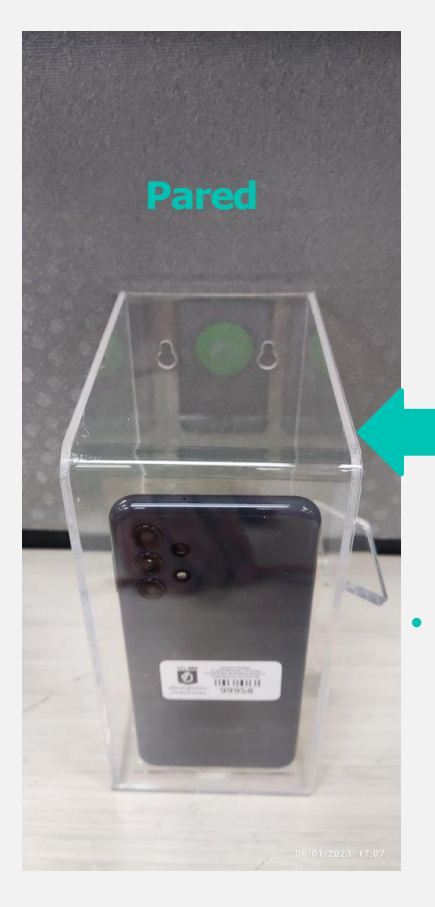

Colocar el teléfono móvil dentro del acrílico y conectar a la corriente de la siguiente manera

Colocar el teléfono móvil en el soporte y conectar a la corriente de la siguiente manera

> NL อ้

•

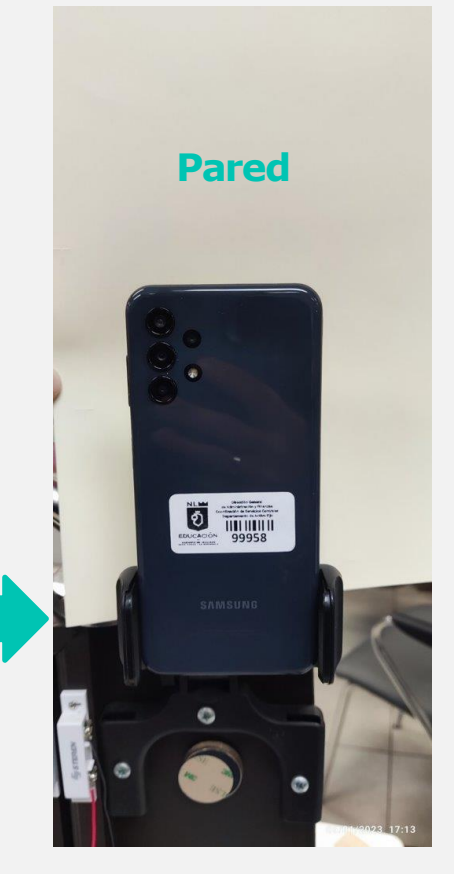

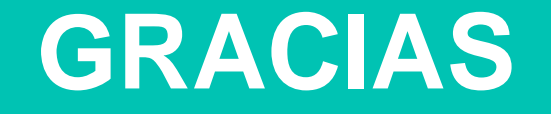